Clarivate

# **Enrolled Lives - Quick Start Guide** Market Access Intelligence

January 2024

#### What is Enrolled Lives?

Gain comprehensive insights into elaborate managed markets landscape with a complete, clear and accurate picture of lives and affiliation by payer, pharmacy benefit manager (PBM), and employer.

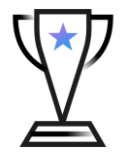

• Identify largest insurers and lives coverage by geography

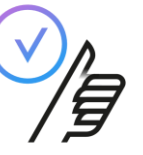

• Understand who controls a plan's formulary and most influential PBM's.

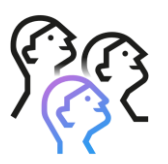

• See where the country's largest employers are influencing patient access to your products.

#### Get started using Enrolled lives

| Understand the Market                                                                                                    | Optimize Access                                                                                                    | Engage Customers                                                                                                    |  |  |  |
|----------------------------------------------------------------------------------------------------|----------------------------------------------------------------------------------------------------|----------------------------------------------------------------------------------------------------|--|--|--|
| Disease, Company & Drug Insights                                                                                                    | Market Access Intelligence                                                                                                    | 1.                                                                                                    |  |  |  |
| <ul> <li>Disease, Company &amp; Drug Insights Platform</li> <li>Disease Insights</li> <li>Epidemiology</li> <li>Biosimilars</li> </ul>                                                                  | 3 Market Access Intelligence<br>US Formulary Data & Analytics                                                                                                    | Go to:<br>https://authentication.decisionresourcesgroup.com/login/                                                                                                    |  |  |  |
| - Company and Drug Insights                                                                                                    | Account Management Dashboard                                                                                                    | Healthbase                                                                                                    |  |  |  |
| Medtech  Medtech Insights Platform  Market Insights (Medtech 360) Brand Tracking (Pricetrack & Marketrack) US Medical Supply Distribution  US Market Access Insights US Market Access Insights Platform | <ul> <li>Fingertip Accounts</li> <li>Fingertip Alerts</li> <li>Fingertip Analytics</li> <li>Fingertip Home Page (Legacy Platforms)</li> <li>Fingertip PolicyTrack</li> <li>Fingertip Restrictions</li> <li>Fingertip Validation Tool</li> </ul> | <ul> <li>Healthbase</li> <li>Medtech Ir</li> <li>Commerci</li> <li>Field Force</li> <li>Digital/Mult</li> <li>Digital/Mult</li> <li>Digital Insi</li> <li>Multichan</li> <li>Multichan</li> </ul> |  |  |  |
| <u>- Health Plan Analysis</u><br><u>- Market Overviews</u><br><u>- Market Overview Interactive Database</u><br><u>- National MCO Analyzer</u><br><u>- Power Profiles</u>                                | US Lives Data & Analytics <ul> <li>Employer Vantage</li> <li>Employer Vantage (2022 Data)</li> <li>Integrated Payer Platform</li> <li>Managed Market Surveyor Suite (Including Pharmacy Benefit Evaluated Global Market Access)</li> </ul>      | - Multichannel Paver Engagement<br><b>3.</b><br>Click on the "Market Access<br>Intelligence" link.                                                                                                |  |  |  |

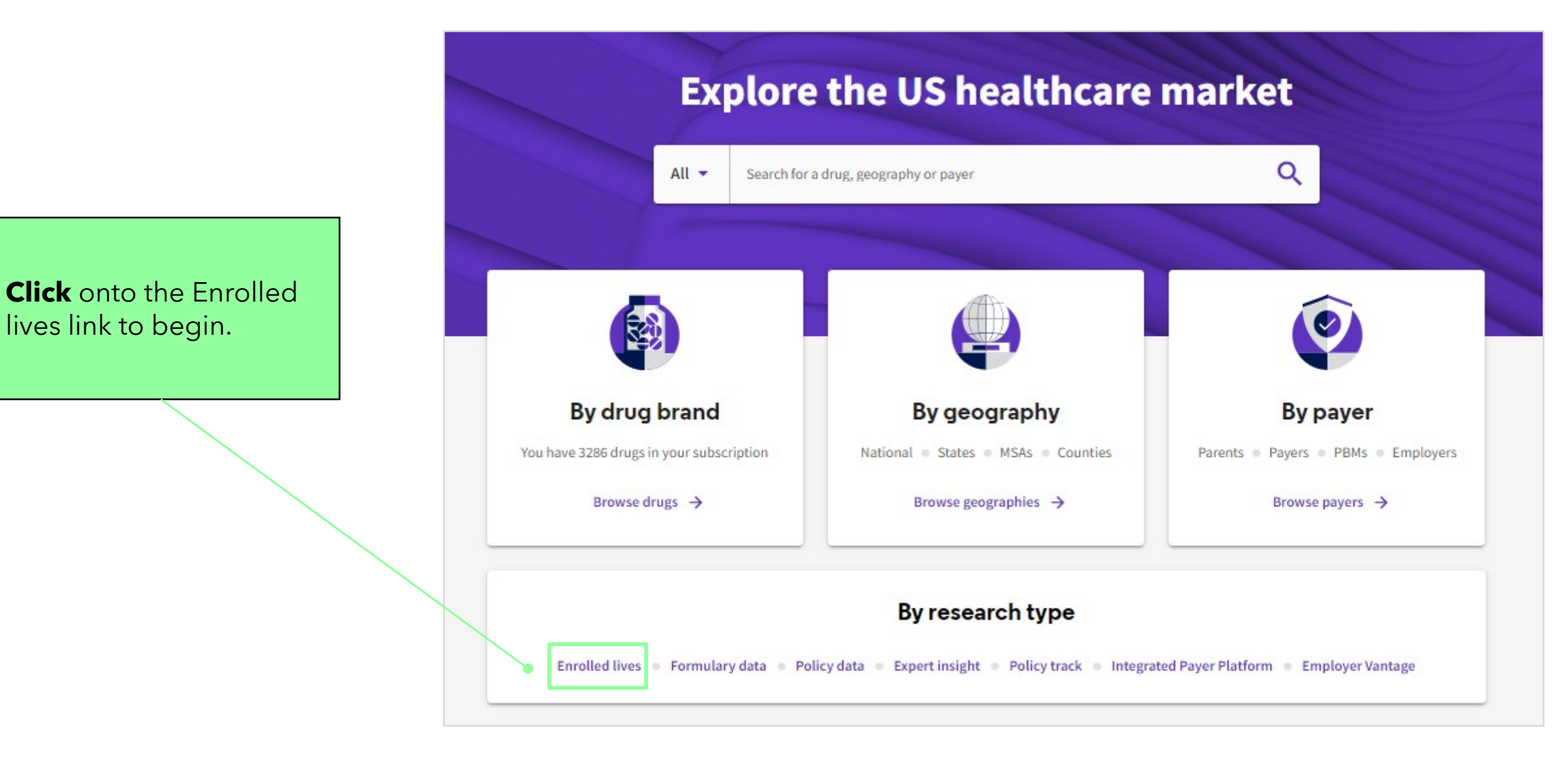

Clarivate<sup>™</sup>

## **Enrolled lives overview**

View medical and pharmacy enrollment alongside PBM affiliations and health plan pharmacy benefit information.

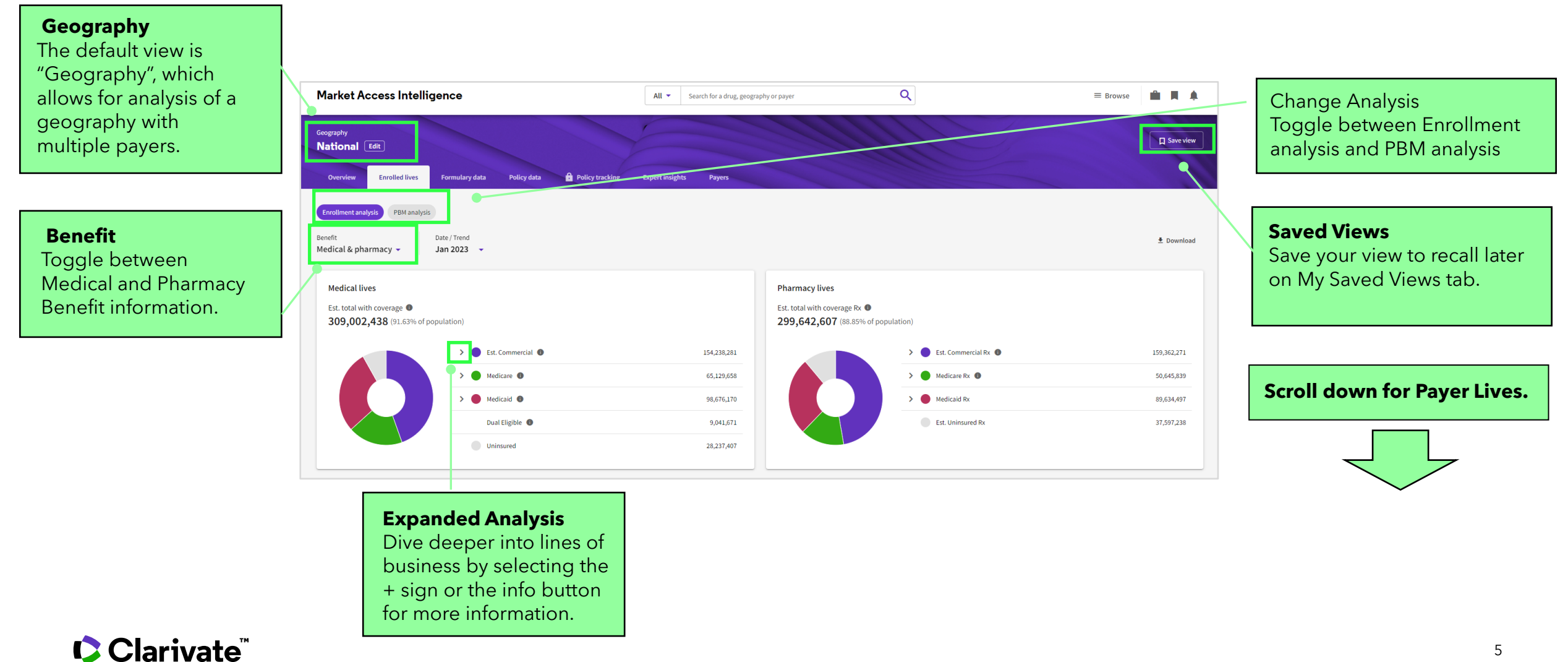

### Enrolled lives overview(continued)

| Search for specific                              | Q Search by Parent          |                |            |                             |                 |            |                        | 幸 18                 | ible settings 🛓 Download |
|--------------------------------------------------|-----------------------------|----------------|------------|-----------------------------|-----------------|------------|------------------------|----------------------|--------------------------|
| rayen raient.                                    | '⊞ = Parent ♥               | → = Payer S    | Mec        | iical<br>Medicare Adv (Pa 🌘 | Payer Managed 🚯 | Overall RX | Pharm<br>Commercial RX | acy<br>Medicare RX 🚳 | Paver Managed Medi       |
| Contractory in                                   | > UnitedHealth Group, Inc.  | . 36,814,141   | 21,747,747 | 8,732,400                   | 6,816,293       | 29,219,545 | 11,811,742             | 12,098,377           | 5,309,426                |
| Sort the data in                                 | > Elevance Health, Inc.     | 35,195,275     | 24,166,480 | 2,026,212                   | 9,416,603       | 20,748,653 | 11,707,789             | 2,256,778            | 6,784,086                |
| ascending or                                     | > CVS Health                | 22,730,718     | 17,446,453 | 3,168,995                   | 2,233,501       | 17,377,322 | 6,908,530              | 8,597,293            | 1,871,499                |
| descending                                       | > Centene Corporation       | 19,656,543     | 3,238,443  | 1,386,557                   | 15,535,727      | 21,659,674 | 3,194,113              | 5,808,172            | 12,657,389               |
| order.                                           | Health Care Service Corp    | bor 17,120,390 | 15,841,897 | 167,793                     | 1,144,425       | 8,243,008  | 6,706,652              | 425,656              | 1,110,700                |
|                                                  | > Cigna Group               | 16,507,415     | 15,952,443 | 554,972                     | 0               | 11,787,646 | 8,721,891              | 3,065,755            | 0                        |
|                                                  | > Kaiser Foundation Health  | h 11,981,129   | 9,757,580  | 1,842,915                   | 385,139         | 11,727,299 | 9,757,580              | 1,795,021            | 174,698                  |
| <b>Grouping</b><br>(Parent)<br>Drill down to see | > Humana, Inc.              | 7,554,928      | 937,400    | 5,427,086                   | 1,273,740       | 10,006,917 | 784,164                | 8,069,274            | 1,153,479                |
|                                                  | > Blue Cross and Blue Shiel | ld 5,048,300   | 4,292,948  | 323,616                     | 468,974         | 3,466,182  | 2,660,542              | 373,904              | 431,736                  |
|                                                  | ➤ Highmark, Inc.            | 5,020,595      | 4,031,625  | 381,726                     | 615,427         | 2,745,789  | 1,753,213              | 385,332              | 607,244                  |

**Table settings** Edit or add different benefits including geographies and market share.

Download the enrollment data to Excel for offline use.

#### (Parent) Drill down to see the Parent/Payer relationships by clicking on the

expand arrows.

7

#### **Payer Profiles**

Examine medical and pharmacy enrollment data in conjunction with PBM affiliations and insights into health plan pharmacy benefit details from a payer perspective.

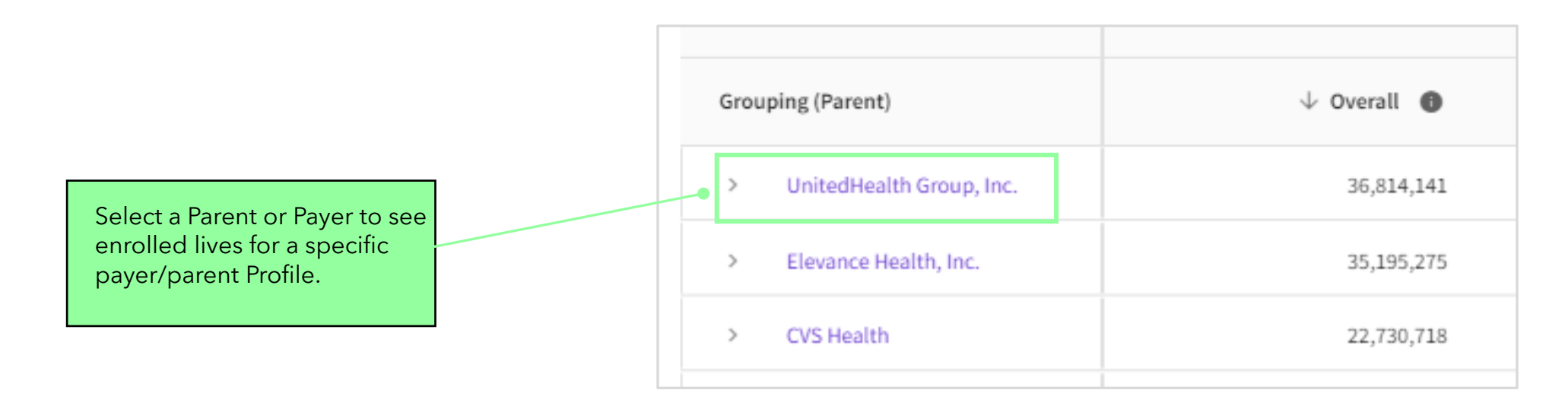

#### **Overview Page**

The overview page provides a concise summary and key information about this Parent/Payer.

|                                                                                                    |   | Parent UnitedHealth Group, Inc. Edit in National Edit                                | -                                                                            |                                     |                 |  |
|----------------------------------------------------------------------------------------------------|---|--------------------------------------------------------------------------------------|------------------------------------------------------------------------------|-------------------------------------|-----------------|--|
| This tab will show you a<br>focus of information on<br>your selected<br>payer/parent and<br>provide you with<br>additional solutions. | [ | Overview Enrolled lives Formulary data Policy data 🔒 Policy tracking Expert insights | Affiliations                                                                 |                                     |                 |  |
|                                                                                                    |   |                                                                                      |                                                                              |                                     |                 |  |
|                                                                                                    |   | UnitedHealth Group, Inc.<br>Parent                                                   | Enrolled Lives<br>Data from January 2023                                     |                                     |                 |  |
|                                                                                                    |   | Headquarters 9700 Health Care Ln                                                     | Medical lives                                                                |                                     | Pharmacy lives  |  |
|                                                                                                    |   | Phone number 800.328.5979                                                            | 36,814,141                                                                   |                                     | 29,219,545      |  |
|                                                                                                    | J | Website http://www.unitedhealthgroup.com                                             |                                                                              | Explore of                          | enrolled lives  |  |
|                                                                                                    |   |                                                                                      |                                                                              |                                     |                 |  |
|                                                                                                    |   |                                                                                      | Formulary Data                                                               |                                     |                 |  |
|                                                                                                    | 1 |                                                                                      | Plans                                                                        |                                     |                 |  |
| Explore Enrolled Lives                                                                                                    |   |                                                                                      | 230                                                                          |                                     |                 |  |
| will take you to a                                                                                                    |   |                                                                                      | Across 11 different pla                                                      | in types                            |                 |  |
| view                                                                                                    |   |                                                                                      | Explore formulary data                                                       |                                     |                 |  |
| view.                                                                                                    |   |                                                                                      |                                                                              |                                     |                 |  |
|                                                                                                    |   |                                                                                      | Expert insight                                                               |                                     |                 |  |
|                                                                                                    |   |                                                                                      | In focus                                                                     |                                     | By insight type |  |
|                                                                                                    |   |                                                                                      | C Clarkeds                                                                   | 2023 NATIONAL MCO ANALYZER PROFILES |                 |  |
|                                                                                                    |   |                                                                                      | Instanced MICD Analyses Parlies<br>Unbedface Coupt<br>By Sear David No. Davi | UnitedHealth Group                  |                 |  |
|                                                                                                    |   |                                                                                      |                                                                              | Owned      28 Sep 2023              |                 |  |
|                                                                                                    |   |                                                                                      |                                                                              |                                     |                 |  |
|                                                                                                    |   |                                                                                      | Explore e                                                                    | Explore expert insight              |                 |  |
|                                                                                                    |   |                                                                                      |                                                                              |                                     |                 |  |

### **Payer Profiles**

Examine medical and pharmacy enrollment data in conjunction with PBM affiliations and insights into health plan pharmacy benefit details from a payer perspective.

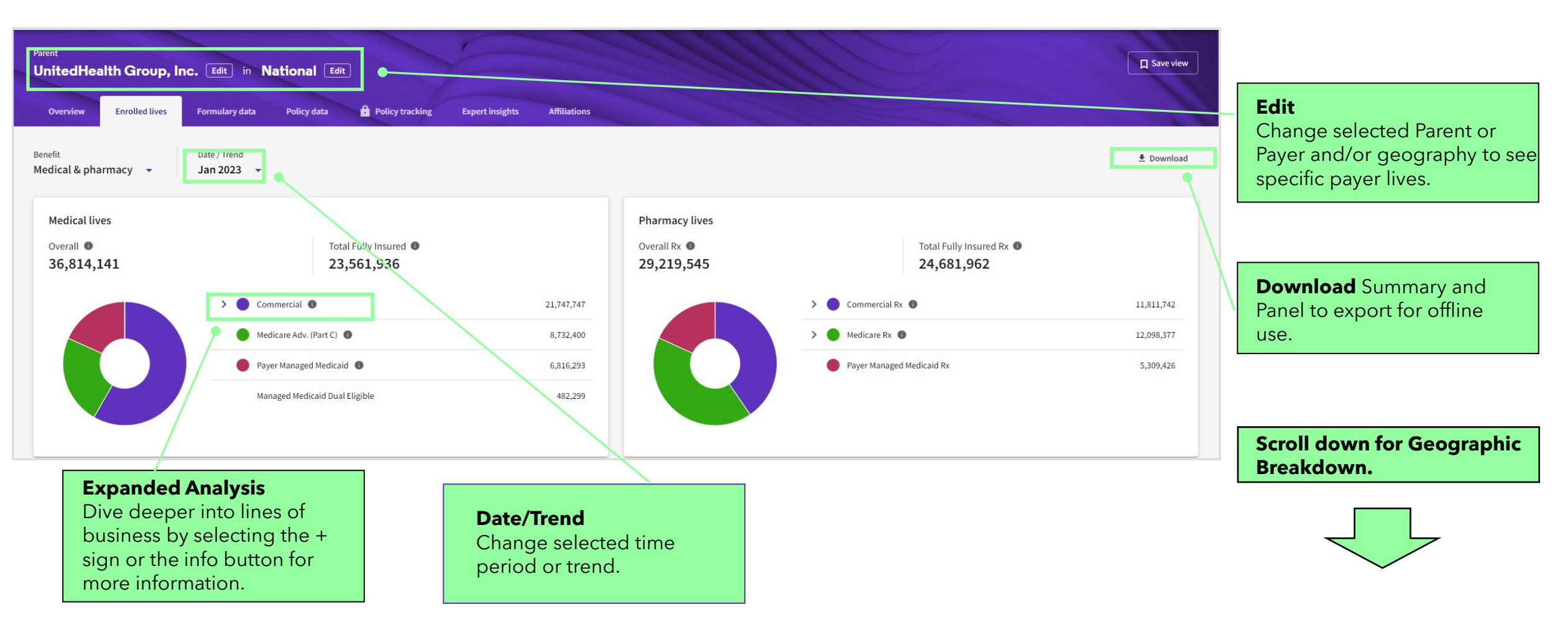

#### Payer Profiles "continued"

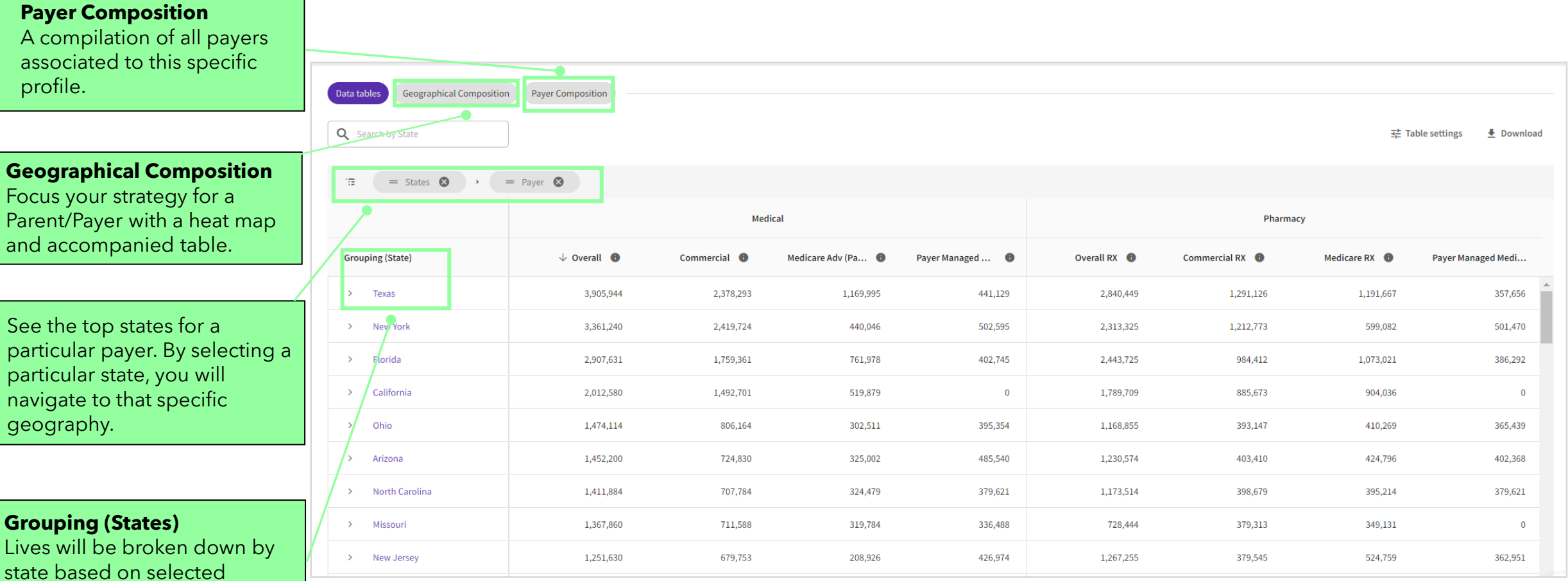

Clarivate<sup>™</sup>

### Payer Profiles "Geographical Composition"

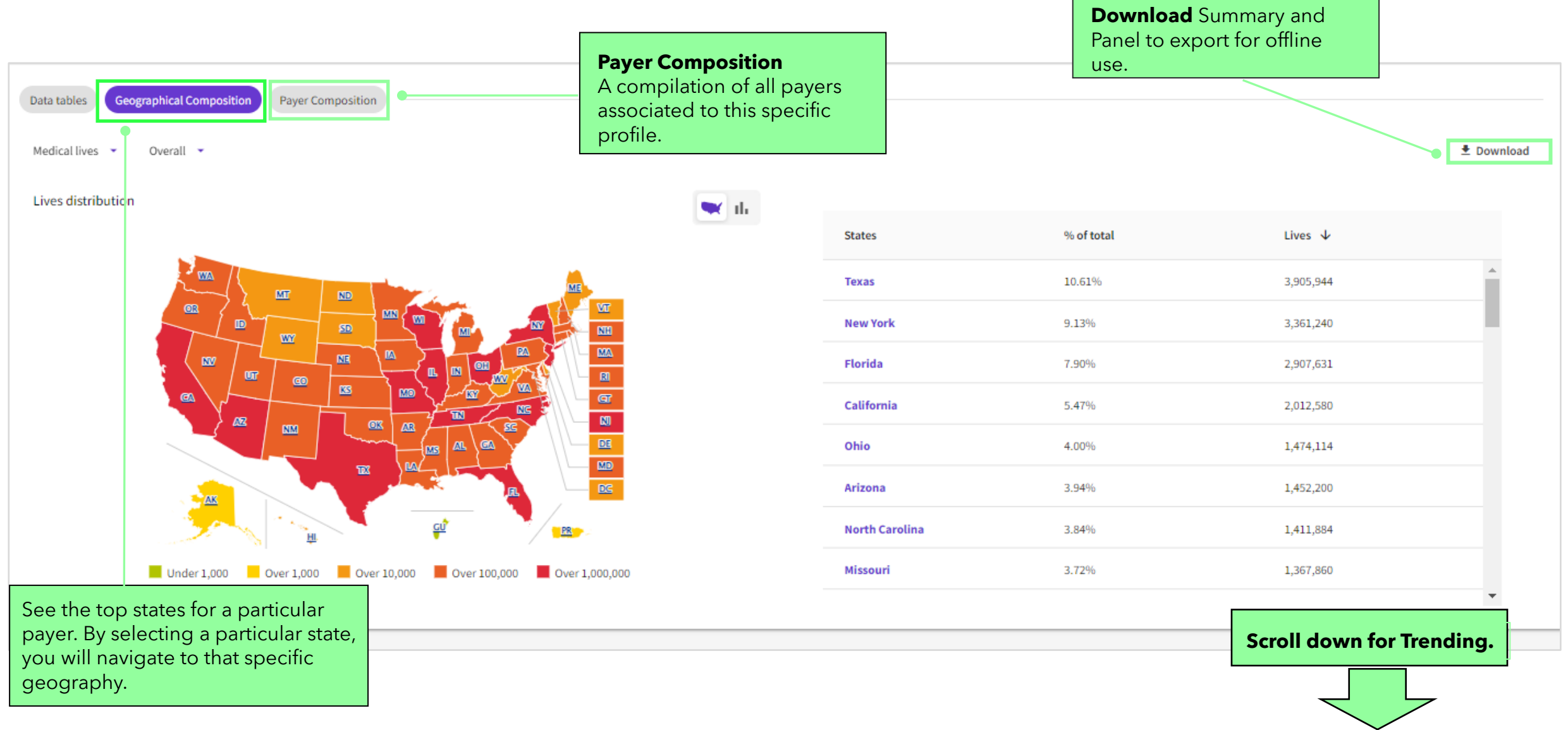

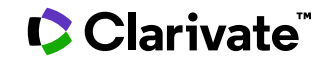

## Trending

#### How to select a Trending analysis

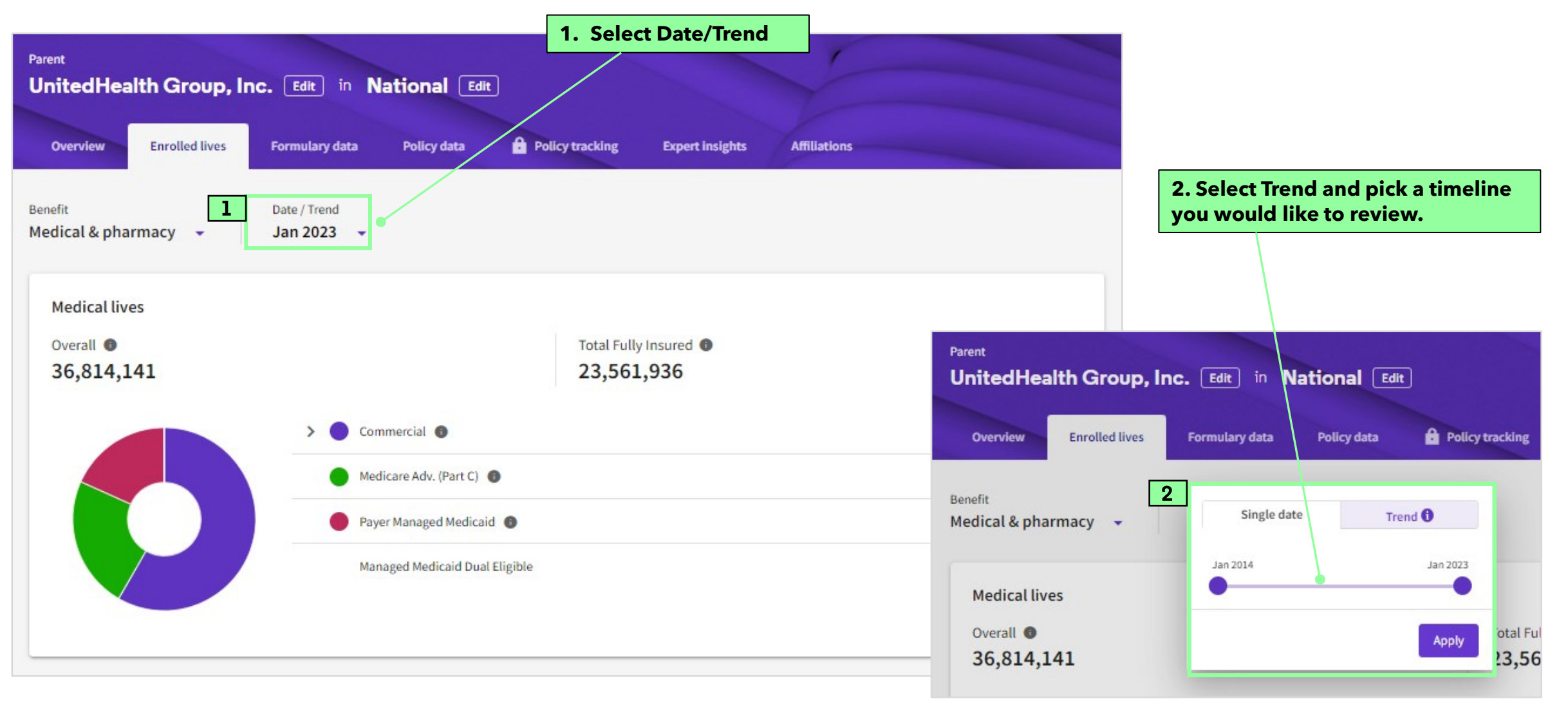

#### Clarivate

## Trending

The "Trending" allows for a historical view of enrollment nationally for a payer.

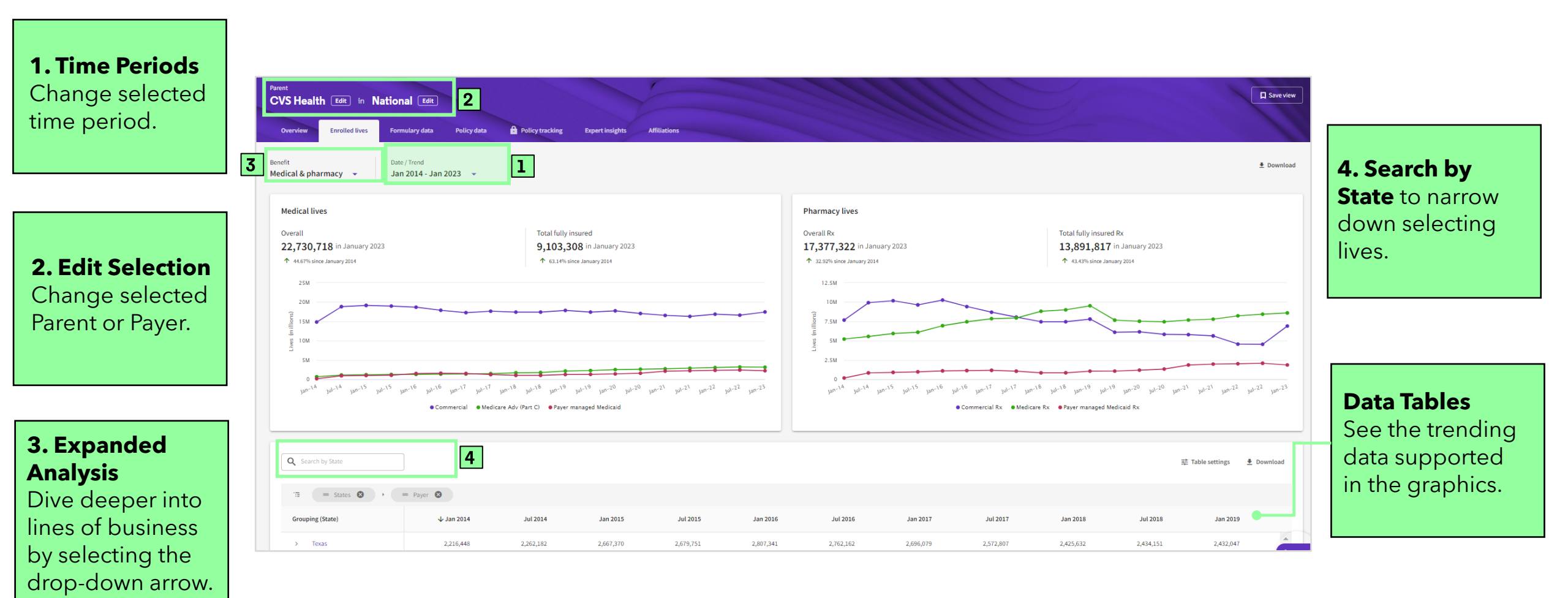

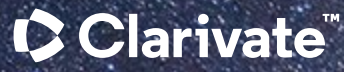

# Have a Question?

Healthcare.support@clarivate.com clarivate.com

Clarivate<sup>™</sup> is a global leader in providing solutions to accelerate the lifecycle of innovation. Our bold mission is to help customers solve some of the world's most complex problems by providing actionable information and insights that reduce the time from new ideas to life-changing inventions in the areas of science and intellectual property. We help customers discover, protect and commercialize their inventions using our trusted subscription and technology-based solutions coupled with deep domain expertise. For more information, please visit clarivate.com.

#### About Clarivate

Clarivate is the leading global information services provider. We connect people and organizations to intelligence they can trust to transform their perspective, their work and our world. Our subscription and technology-based solutions are coupled with deep domain expertise and cover the areas of Academia & Government, Life Sciences & Healthcare and Intellectual Property. For more information, please visit <u>clarivate.com</u>

#### © 2023 Clarivate

Clarivate and its logo, as well as all other trademarks used herein are trademarks of their respective owners and used under license.